# WIYN TIP-TILT MODULE

# USER MANUAL

# (KPNO SYSTEM)

Version: July 02, 2002 Chuck Claver and Dipankar Maitra

With contributions from The rest of the world

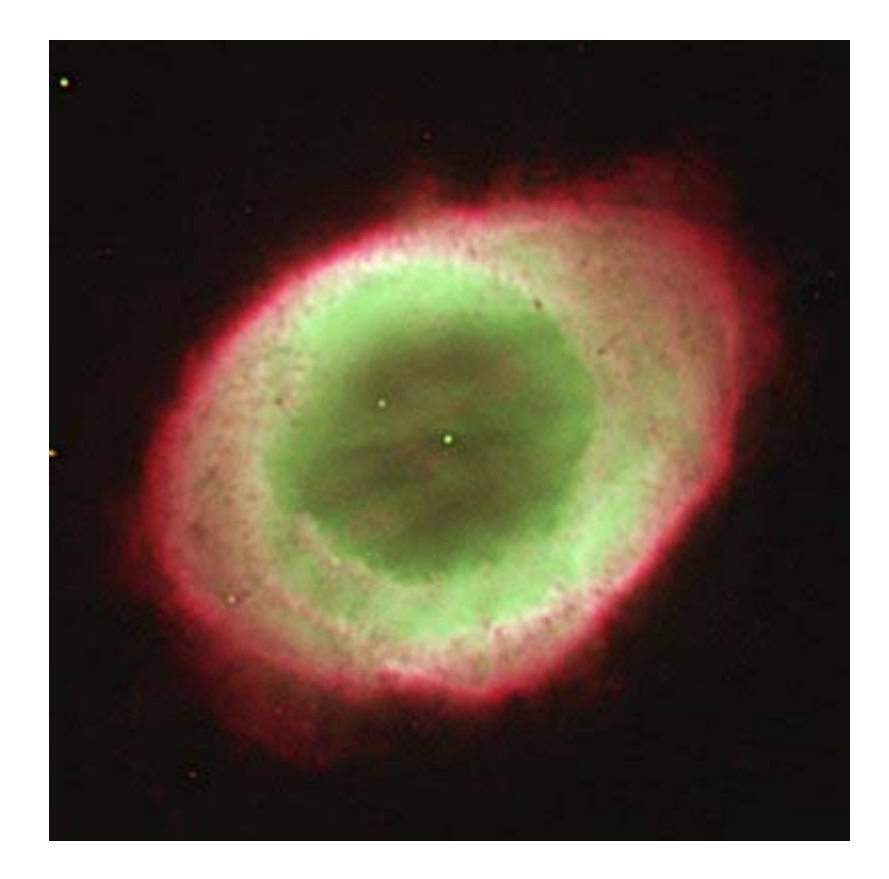

The Ring Nebula

[send comments on manual to <u>claver@noao.edu</u>]

# **Overview: Quick Start**

## **General Characteristics:**

| Arrays:              | 2048 x 4096 EEV CCD; thinned , engineering grade                                       |  |  |  |
|----------------------|----------------------------------------------------------------------------------------|--|--|--|
| Image size:          | 2048 x 2500 @ 16 bits, plus header, overscan:~10.58 Mbytes                             |  |  |  |
| Pixels size:         | 13.5-um (~0.1125"/pixel)                                                               |  |  |  |
| Read-noise:          | ~4.65 e <sup>-</sup>                                                                   |  |  |  |
| DQE:                 | 86% peak at 6500Å [find this]                                                          |  |  |  |
| Dark-current:        | ~5 e <sup>-</sup> /pixel/hr <mark>[find this]</mark>                                   |  |  |  |
| Read-out time:       | 2.6 minutes                                                                            |  |  |  |
| Cosmetics:           | Fair to good; about half a dozen bad columns; a dozen or so small 1-2 pixel bad areas. |  |  |  |
| Filters:             | 2" x 2"                                                                                |  |  |  |
| Saturation:<br>Gain: | Typically, linear to 0.1% to 100,000 e-<br>~1.983 e <sup>-</sup> /ADU                  |  |  |  |

# **WIYN Parameters:**

| Count Rates:   | At UBVRI=20th mag: U: 35; B:330; V: 340; R: 410; I: 225 e-/sec [find this]                       |
|----------------|--------------------------------------------------------------------------------------------------|
| FOV:           | 3.8'x4.2', XIMTOOL Orientation: North- up, East-left                                             |
| Scale:         | 0.1125"/pixel at center [determine field distortion]                                             |
| Image quality: | PSF quite constant across the FOV, but will vary with distance from guide star less than 10%     |
| Artifacts:     | Bright stars will show a ghost plus ~100 pixels in x from the back surface of the beam splitter. |
| Typical focus: | 1                                                                                                |
| ADC:           | Not currently used                                                                               |

**<u>Data Acquisition</u>** *Acquisition* commands are given on computer named *Navajo -- Analysis* commands are given also on the same computer.

# All the Commands That Are Likely To Be Needed

#### **Observing Commands (on wiyn-ccd)**

| take one or more exposures prompting for the exposure type                       |
|----------------------------------------------------------------------------------|
| a script which takes flats/objects for a list of filters                         |
| takes (typically 5) dithered images in a single filter to fill the gaps in array |
| take more exposures just like the last one                                       |
| take a test exposure. The output image, test, is overwritten each time           |
| take one or more object exposures                                                |
| take one or more zero (bias) exposures                                           |
| take one or more dark exposures                                                  |
|                                                                                  |

| Dflat   | take one or more dome flats                                 |
|---------|-------------------------------------------------------------|
| Sflat   | take one or more sky flats                                  |
| Focus   | take a focus frame                                          |
| Recover | recover data (if possible) following a crash during readout |

#### **Exposure Control Commands**

| Pause             | pause exposure (e.g. clouds) [do not ABORT or STOP from within pause!]                 |
|-------------------|----------------------------------------------------------------------------------------|
| resume            | resume a paused exposure [then ABORT or STOP if necessary!]                            |
| tchange           | increase or decrease the exposure time                                                 |
| Stop              | stop an exposure (and sequence of exposures) reading out the detector                  |
| Abort<br>pictitle | abort an exposure (or sequence) discarding the data<br>change the title of the picture |

#### Quick-look and Taping Commands (driftwood/pecan)

| mscdisplay | display | an entire | mosaic frame | _ |
|------------|---------|-----------|--------------|---|
|------------|---------|-----------|--------------|---|

| •          | 1        | . 10     | • •       | •      |
|------------|----------|----------|-----------|--------|
| mscexamine | general  | tool tor | examining | 1mages |
|            | 80110101 |          |           |        |

mscwfits write mosaic frames to tape in multi-extension FITS format

<u>Caution</u> : *Tape your data as you go*; DLT-7000 (~250 images/tape) and Exabyte drives (~35 images/tape) are available. Write time: ~75 seconds/image to DLT, ~3 minutes/image to Exabyte. DDS-4 DAT drive available on Pecan (4m); write time ~40s/image. Please be off the computer by noon of your last day!

You can buy DLT and Exabyte tapes on the Kitt Peak, but bringing your own is cheaper.

#### Calibration data:

Take dome flats or, preferably, twilight flats (night sky flats work even better!). Take dark exposures of similar length to your science exposures. Take zeroes (i.e., biases) -- Darken the dome for darks and zeroes!

# 1. Introduction

The WIYN Tip-Tilt Module (WTTM) is attached at the Nasmyth focus of the 3.5m WIYN telescope. Physically the module is installed at the "WIYN" port, which also houses the Mini-Mosaic Camera. The design permits rapid change from wide-field CCD imaging and multi-object spectroscopy to higher resolution imaging over a 5 arcmin field of view and integral field spectroscopy as science objective and atmospheric seeing dictates. As a result of the active optics system already installed on WIYN, control of the local environment and location of the telescope, the image degradation is primarily a result of upper atmospheric turbulence of which measurements indicate that for an aperture of this size image motion is a major contributor. The WIYN tip-tilt system corrects this motion in

real time and has the potential of reducing median seeing of 0.8" to 0.5" at R and produce nearly diffraction limited images at H.

# 2. WTTM Instrument Description

- 2.1. Optical System
  - 2.1.1. Principles of Design
  - 2.1.2. The Optical Path
- 2.2. Error Sensor
  - 2.2.1. Design and Optical layout
  - 2.2.2. How it works
  - 2.2.3. Sensing Focus
  - 2.2.4. APD Safety Issues
  - 2.2.5. Performance Metrics
- 2.3. Science Camera
  - 2.3.1. System Description
  - 2.3.2. System Performance and Specifications
  - 2.3.3. FOV: Why it looks the way it does
  - 2.3.4. Beam-splitters for Science

#### 3. Software Control System

The WTTM software system operates under the Linux operating system, currently Redhat v6.2 on a dual 500mhz Pentium III CPU machine. The computer chassis is located under the telescope azimuth skirt and is named *wiyn-wttm*. Also located below the *wiyn-wttm* chassis is the error sensor X-Y stage control chasis.

# 3.1. Real Time Linux

# 3.2. Command Line Interface (cli)

The WTTM has an extensive command line interface as documented in the appendices. These notes are extracted directly from the self-documenting code. Note that most commands accept a '**-h**' parameter to provide a single line of help text. All such commands begin with the 'wttm' identifier and usually match their function. For example, to change the task frequencies the command is '% *wttmSetTaskFrequencies*'. Clearly, this amounts to a lot of typing so soft links are also created which usually follow the form of the command. Thus, '% *wttmSetTaskFrequencies*' becomes '% *wstf*' using the soft link. If in doubt, use the '**-h**' parameter to get a one-line help text on any particular command or use '% *wttm help*' to get a screen full of commands at a glance.

The *cli* commands are issued by the observer logged in the computer "wiyn-wttm" from the terminal of "Almond". For a greater detail on the *cli* commands (from a programmers point of view) refer to "WTTM Users Guide" by P.N.Daly (this should be in the WIYN Control Room). However all the working of WTTM can also be controlled with user friendly GUIs developed using Labview as described below.

#### 3.3. Labview Interfaces

#### 3.3.1. WttmControlVI

This panel allows the user to send the main 9 elements to the real-time core. When these parameter values are set, the button labeled SET PARAMETERS must be pressed once to send the values to the core (otherwise they are not sent). Remember that some values can be adjusted whilst the system is in closed-loop mode and some cannot.

**APD Frequency:** This value sets the frequency in Hertz for the reading of the 4 APD counters and the computation of the 3 error signals, X, Y and Focus. The system must be in idle (*e.g.* paused from pressing the "stop acquisition" on this GUI) in order for this value to be sent to the real-time Linux core.

**APD Update:** This value sets the frequency in Hertz that the APD values in the WttmGetTaskValuesVI panel are updated (more on the consequences relating to this value later).

**DIO Frequency:** This value sets the frequency in Hertz that the DIO task updates the position of the tip-tilt mirror via the Physique-Instrumente control chassis. This is normally set to the same frequency as the APD Frequency.

**DIO Update:** This value sets the frequency in Hertz that the DIO values in the WttmGetTaskValuesVI panel are updated. Typically this is set to the same value as the APD Update frequency.

**Focus Interval:** This value sets the interval in Seconds over which the focus signal is averaged to determine the incremental focus corrections once the focus control loop is locked.

**Guider Interval:** This value sets the interval in Seconds over which the commanded tip-tilt mirror position is averaged in order to determine incremental X and Y guider corrections.

**X and Y milligain:** These values set the relative conversion factor between computed X and Y errors and the additive offset in volts applied to the current mirror tip-tilt position that generates the next commanded tip-tilt mirror position.

**Z milligain:** This value sets the relative conversion between the computed focus error and the additive offset in microns applied to the telescope secondary position by way of the WIYN router to the SecTilt client

REPORT PARAMETERS is a debugging aid and returns nothing of interest to the average user. SAVE PARAMETERS and RESTORE PARAMETERS save and recall these 9 items to the file /home/wttm/development/.wttmrc.

The START ACQUISITION and STOP ACQUISITION buttons are analogous to the pause and resume functions in the *cli*. Indeed, you can still use the '% *wcli pause*' and '% *wcli resume*' should you so wish.

The EXIT button in this panel is the main button that sets *wttmExit* to TRUE and, thus, terminates all other GUIs. Note that terminate here means 'stops the GUIs running' and does *not* imply 'removes the GUIs from the screen'. The GUIs should be removed by the '% *wlv stop*' command.

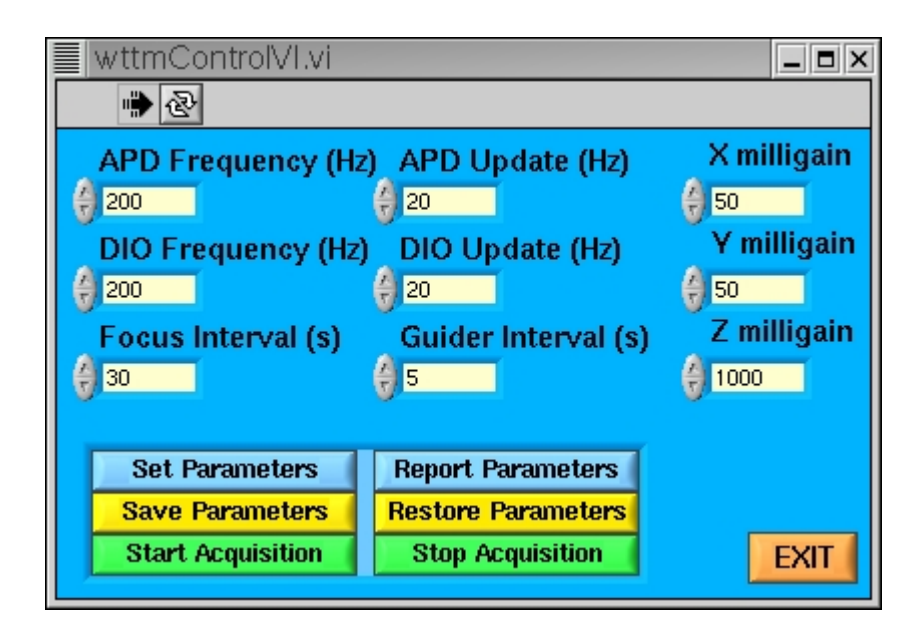

Figure 1: wttmControlVI Panel

# 3.3.2. WttmGetTaskValuesVI

This panel is the main system monitor and shows the X, Y and Z errors as well as APD counts for each channel. The following items can be identified (from the bottom up):

LOGGING? If checked, all incoming values are appended to taskVI.dat in the data sub-directory of /home/wttm/development. These files can grow quite large and should be expunged regularly.

DIO COUNT is the number of times the DIO task has been through its programming loop.

DIO HW ERROR is a flag to indicate a DIO hardware violation detected by the realtime core. A zero value indicates no error, a non-zero value is undesireable.

DIO HW TIME is the typical time take to access DIO hardware from the real-time core expressed in microseconds.

DIO HW TIME is the typical time take to complete 1 complete programming loop (for the DIO task) in the real-time core.

APD COUNT is the number of times the APD task has been through its programming loop.

APD HW ERROR is a flag to indicate a APD hardware violation detected by the real-time core. A zero value indicates no error, a non-zero value is undesireable.

APD HW TIME is the typical time take to access APD hardware from the real-time core expressed in microseconds.

APD HW TIME is the typical time take to complete 1 complete programming loop (for the APD task) in the real-time core.

APD COUNTS is a graphical representation of the APD counts as a snapshot taken every APD update rate in Hertz. The 4 APDs are colour coded (0=yellow, 1=green,2=pink,3=purple) and explicit values are also shown in the color-keyed indicator boxes at the lower right of the graph.

X is the main graphical representation of X errors. The average error is shown in the upper panel and the variance in the lower panel. The variance is 0.0 (and hence undefined) when the number of available data points is <2. Data displayed in this graph can be changed using the ring buffer widget called *XYZ Graph*.

Y is the main graphical representation of Y errors. The average error is shown in the upper panel and the variance in the lower panel. The variance is 0.0 (and hence undefined) when the number of available data points is <2. Data displayed in this graph can be changed using the ring buffer widget called *XYZ Graph*.

*z* is the main graphical representation of *Z* errors. The average error is shown in the upper panel and the variance in the lower panel. The variance is 0.0 (and hence undefined) when the number of available data points is <2. Data displayed in this graph can be changed using the ring buffer widget called *XYZ Graph*.

XYZ GRAPH controls what is displayed in the X, Y and Z graphs above. There are 4 options:

**Raw APD Errors** are snapshot values at the cadence of the task update rate. For example, if the APD update rate is 20 Hz and this option is selected then snapshot (raw) values are placed on the buffer by the real-time core every 1/20 s and these values are displayed in the X, Y and Z graphs.

**Raw DIO Errors** are snapshot values at the cadence of the task update rate [looks same as above !!! which one is correct ????]. For example, if the DIO update rate is 10 Hz and this option is selected then snapshot (raw) values are placed on the buffer by the real-time core every 1/10 s and these values are displayed in the X, Y and Z graphs.

**Accumulated APD Errors** are average data at the cadence of the task update rate. For example, if the APD task frequency is 1000 Hz and the APD update rate is 20 Hz then 1000 / 20 = 50 data points are averaged and the result (and variance) displayed via the X, Y and Z graphs.

Accumulated DIO Errors are average data at the cadence of the task update rate. For example, if the DIO task frequency is 500 Hz and the DIO update rate is 25 Hz then 500/25 = 20 data points are averaged and the result (and variance) displayed via the X, Y and Z graphs. It gets more complicated than that, however, if the DIO task is not running at the same frequency as the APD task as the DIO task can accumulate APD values—check the source code for an explanation!

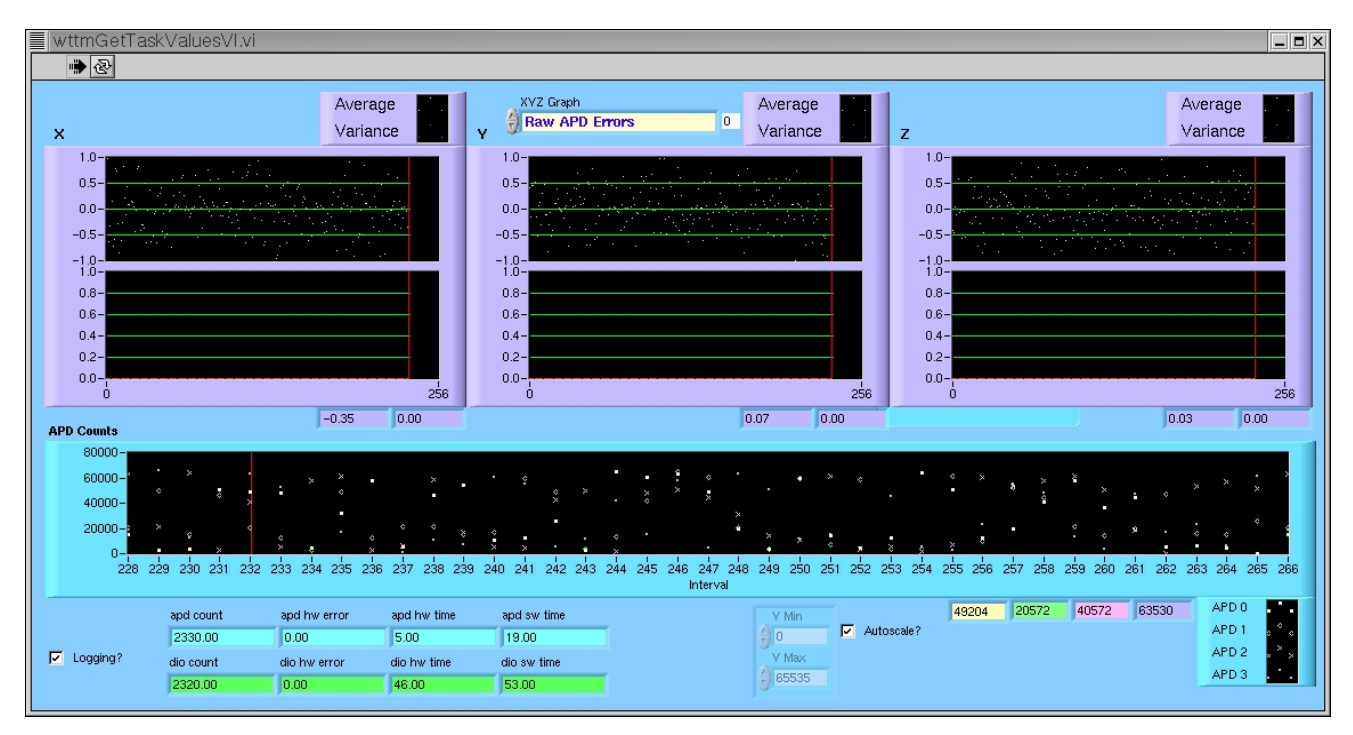

Figure 2: wttmGetTaskValuesVI Panel

# 3.3.3. WttmGuiderVI

This panel shows the value of the guide signals sent to the telescope control system. It can be restarted by clicking the (local) exit button and then clicking on the usual LabVIEW run arrow. The upper panels show the X and Y guide adjustments and the lower panel the associated variance (if applicable) all in seconds of arc. The 'Logging?' options appends incoming data to guiderVI.dat in the data sub-directory of /home/wttm/development. If the value of guideInterval is zero (which it is by default) no data is sent to the telescope control system and this GUI remains inactive.

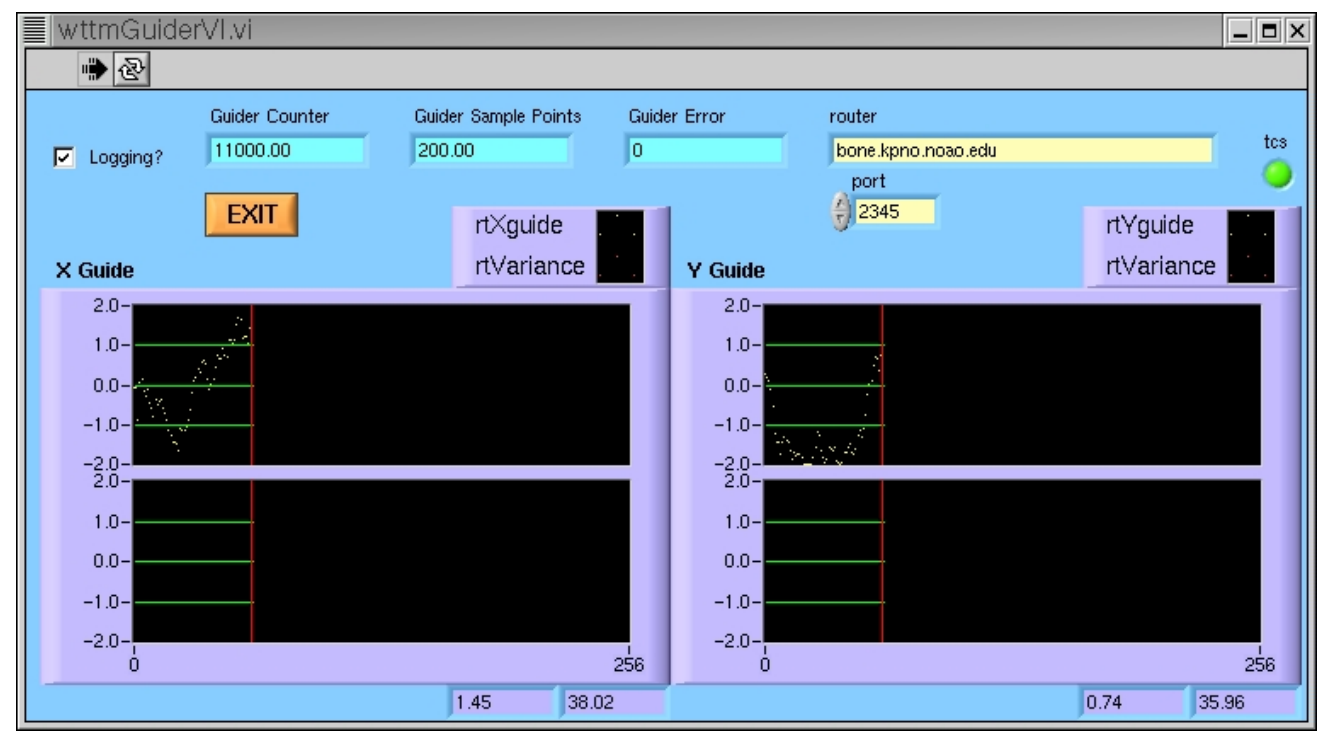

Figure 3: wttmGuiderVI, the guider panel

#### 3.3.4. WttmFocusVI

This panel shows the value of the focus signal sent to the secondary control system. It can be restarted by clicking the (local) exit button and then clicking on the usual LabVIEW run arrow. The panels on the left show the incoming raw data value (upper) and variance (lower) if applicable. The right hand side panel shows the effective target (upper) taking into account the desired Z target (if set) and the desired Z offset (if set). These values are set with the *cli* commands '% *wszt -t<val>'* and '% *wszo -o<val>'*. The lower panel shows the adjustment in microns taking into account the conversion factor to microns and the Z-axis gain. The gain can be set with the *cli* command '% *wsg \_z<val>'*.

The right hand side panel is activated by use of the lock facility. When unlocked, the graph is disabled. When locked, the graph is enabled (assuming the focusInterval is

non-zero too). The lock can be set with the *cli* command '% *wszl\_l<val>*' where a zero value indicates unlock and a non-zero value indicates lock.

The 'Logging?' options appends incoming data to focusVI.dat in the data subdirectory of /home/wttm/development. If the value of focusInterval is zero (which it is by default) no data is sent to the secondary control system and this GUI remains

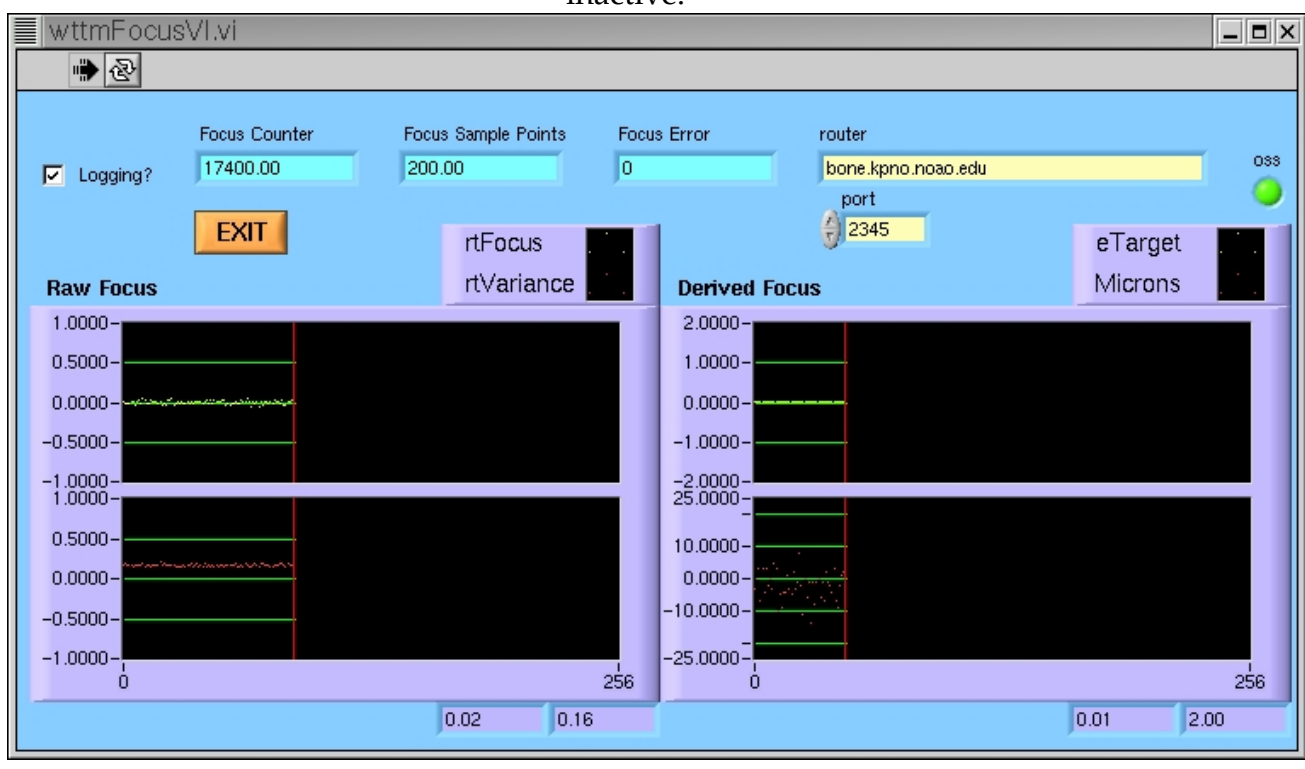

inactive.

Figure 4: wttmFocusVI, the focus panel

# 3.3.5. XyManVI: Error Sensor position control

This GUI controls the position of the error sensor ans is used to move the errors sensor to the location f the desired guide star. The current x and y positions of the error sensor is shown at the top of the panel. The user can input a pair of coordinates in the middle box and hit the GO button to send the error sensor at the requested position. The user can also 'jog' around some position by entering the amount to jog in the input box (2units = 1 micron, physically) and then clicking on one of the four directional arrows.

| 📕 xyMan.vi                          |                           | _ 🗆 ×    |
|-------------------------------------|---------------------------|----------|
| File Edit Operate Tools Window Help |                           | - xyttan |
| * &                                 |                           |          |
|                                     |                           |          |
| 40000 X                             |                           |          |
| 40000 V                             |                           |          |
|                                     | 0 20000 40000 60000 80000 |          |
| #40000 X Close Servo Loop           |                           |          |
| GOGO                                | 10000-2                   |          |
|                                     | 20000-                    |          |
|                                     |                           |          |
|                                     |                           |          |
|                                     | 40000                     |          |
|                                     | 50000-E                   |          |
|                                     |                           |          |
| E stenior / 20                      | 20000-                    |          |
| 10 step log y 20                    |                           |          |
|                                     | 80000- ÿ •                |          |
|                                     |                           |          |
|                                     |                           |          |
| command                             | response                  |          |
|                                     |                           |          |
| Enter                               |                           |          |
|                                     | 1.                        |          |
|                                     |                           | -2       |
| ST                                  | OP                        |          |
|                                     |                           | •        |

Figure 5: xyManVI panel, as it comes up. It comtrols the position of the error sensor.

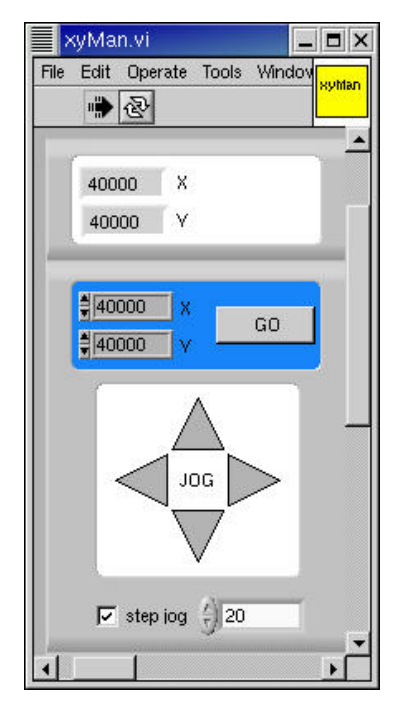

Figure 6: xyManVI panel after resizing the window.

#### 3.3.6. WttmPublish

This panel shows the published data stream items that have changed since WTTM. This panel can be restarted '% wttm publish restart'.

```
wttmPublish
  wttmPublish.c: updated wttm.apd.frequency to 250 ... OK
wttmPublish.c: updated wttm.apd.frequency to 250 ... 0K
wttmPublish.c: updated wttm.dio.frequency to 250 ... 0K
wttmPublish.c: updated wttm.apd.update to 20 ... 0K
wttmPublish.c: updated wttm.gain.x to 50 ... 0K
wttmPublish.c: updated wttm.gain.y to 50 ... 0K
wttmPublish.c: updated wttm.gain.z to 1000 ... 0K
wttmPublish.c: updated wttm.gain.z to 1000 ... 0K
wttmPublish.c: updated wttm.gain.z to 1000 ... 0K
wttmPublish.c: updated wttm.gain.z to 1000 ... 0K
wttmPublish.c: updated wttm.gain.z to 1000 ... 0K
```

wttmPublish.c: updated wttm.guider.interval to 1 ... OK

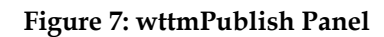

# 4. Setting-up and Obtaining Data

#### 4.1. Initial start-up tasks

#### **4.1.1.** Starting the Software

Full operation of the WTTM requires the observer to use two computers viz. Almond and Navajo. Almond is the computer used for remote observing and serves only as a display console for the WTTM computer *wiyn-wttm*. Navajo serves as the data acquisition computer that runs the HARCON CCD control system.

#### 4.1.1.1. Configuring Almond/wiyn-wttm

The first task to do is to start up the Tip-tilt software on *wiyn-wttm* with its display being sent to Almond. Start by logging onto to Almond as "observer". The password should be the normal mountain user password and should be posted on the monitor. Once logged in, open a new terminal by clicking the right mouse anywhere on the screen and choosing the "open new terminal" menu. In this terminal window, type

#### almond> xhost wiyn-wttm

This allows *Almond* to accept X-windows from *wiyn-wttm*.

#### almond> rlogin wiyn-wttm -l root [this will be changed]

#### wiyn-wttm> export DISPLAY="Almond:1"

This is a bash shell command that tell *wiyn-wttm* top send all X-window display from this session to *Almond*'s screen number 1. Note: On *Almond* the default login screen is the 24 bit display and is referred to as *Almond:*1, where the alternate 8 bit display is referred to as Almond:0. At this point Almond and wiyn-wttm should be configured to start WTTM software.

\_ 🗆 ×

#### 4.1.1.2. Starting WTTM software on wiyn-wttm

In the wiyn-wttm terminal window type

#### wiyn-wttm> wlv start

This will start the WTTM Labview software which enables the user to control the operation of the tip-tilt module. A few messages will appear on the terminal, followed by opening of five GUIs with titles WttmPublish, WttmControlVI, WttmGetTaskValuesVI, WttmGuiderVI and WttmFocusVI. The WttmControlVI window is the most important of all these because it is through this GUI that user feeds all the inputs to control the WTTM. The rest are mainly for visualizing the outputs and checking for erroneous behaviour (if any). The user may want to minimize the WttmPublish as it is the least needed (in fact not at all if things are going fine!). The other windows may also be moved and resized to use the monitor screen efficiently. Now type

#### wiyn-wttm>xyManVI &

to start the GUI to position the error sensor. Fig.5 shows the window that comes up. However the user may resize it to resemble Fig.6 without any loss in efficiency. This completes the initial startup process for the WTTM and now the observer may proceed to setup *Navajo*, the computer used for data collection.

#### **Configuring** Navajo

The data acquisition takes place in *Navajo*. Login as "wiyn\_ccd". The password should be posted on the monitor. Along with various ARCON windows, an IRAF Data Acquisition Window and another IRAF Data Reduction Window opens up. An Ximtool window also opens up which shows the most recently acquired image. Right click and (Re)start ARCON if it is not already running.

#### 4.1.2. Initial Configuration

In the WttmControlVI set the APD/DIO frequencies and APD/DIO update rates as shown in Fig.1. But keep the X,Y and Z milligains to zero, to keep the loop *open*. Hit the **Set Parameters** button and then **Start Acquisition**. The user will notice that the APD counter in **wttmGetTaskValuesVI** becomes alive. However the counts in all 4 APDs is zero because during the startup, the power in the APDs is *off* by default (to increase the longevity of the APDs). To turn the power in the APDs on, issue the command:

#### wiyn-wttm>wttm\_pwr apd on .

Similarly **wiyn-wttm>wttm\_pwr apd off** turns power in the APDs. When the power in the APDs is turned on, a brief surge of counts from each APD is seen[why ?]. After this brief surge, the counts will come down to ~2 or 3 counts for each APD. This ensures that the system is working properly.

#### 4.1.3. Calibration Data

Before/after the science exposures, the observer should take some calibration data for the CCD. This invloves taking dome/sky flats. To take the dome flats you will have to tell the observing assistant first that you intend to do so. Once you get his green signal you should right click anywhere on the desktop on *Navajo* and select the *Domeflat* menu. Once the GUI comes up[need a screenshot of that], turn the high lamp on at your selected intensity (Table 1 may be a useful starting point). Once the lamps are on you can actually see them in the TV in the control room. You may use either the *observe* command or the *dflat/sflat* and *zero* command to take dome/sky-flats and the bias frames respectively. Usually 5-10 biases every night, and five dome flats through each filter (aiming for a count of ~20,000 ADUs in each) should be good enough. This should flatten your data to better than 1%.

| FILTER   | HIGH LAMP<br>INTENSITY | EXPOSURE (s) | Approximate Count<br>(ADUs) |
|----------|------------------------|--------------|-----------------------------|
| Harris V | 2000                   | 4            | 20,300                      |
| Harris R | 1500                   | 3            | 20,600                      |
| Harris I | 1000                   | 5            | 20,000                      |
| Gunn r   | 1800                   | 4            | 20,800                      |
| Gunn I   | 1100                   | 5            | 20,500                      |
| Gunn z   | 1200                   | 4            | 22,300                      |

Table 1: Dome-Flat Lamp Settings and Exposure Times for different Filters

# 1.1. Getting on Sky

#### 1.1.1. Initial Focus

After you get to your field, take a quick snapshot of the field, by typing in the data acquisition window

#### cl> test

Do a quick focus sequence. When you take a focus frame with the ARCON software at WIYN, you typically take a short (3-10 sec) exposure of a 11-12<sup>th</sup> mag star, clock the charge down 30 rows, decrease the focus value, take another exposure, clock down the charge, decrease the focus, etc., for a series of 7-9 exposures. The frame is then read down, the the image examined with mscexam/mscfocus to determine the best focus value. Note that the double-space gap occurs after the first exposure. A sample run is shown in Fig. 6.

# 1.1.2. Acquiring your field [details of "observe" command ? already there in MINIMO manual]

```
cl> observe
Exposure type (|zero|dark|object|comp|pflat|dflat|sflat|focus) (object): focus
Exposure time (0.:) (3.): 9
Title of picture (test field V): V focus frame
Number of focus exposures (7):
Middle exposure (number 4) of sequence to have Focus value (4800.):
Focus increment (-20.):
Filter in wheel one (V):
WIYN command - 65a1 filter position move 2
Got filter move completion from FSA 2
Setting shutter mode to normal
Got filter move completion from FSA 2
Filter1 = V
WIYN command - 65a5 telescope focus move 4860.00000
Now Moving secondary to 50 microns
..... focus = 4860.00000
First focus exposure finished...
WIYN command - 65a6 telescope focus move 4840.00000
Now Moving secondary to -19 microns
\dots focus = 4840.00000
... additional focus exposure finished ...
WIYN command - 65a7 telescope focus move 4820.00000
Now Moving secondary to -20 microns
..... focus = 4820.00000
... additional focus exposure finished...
WIYN command - 65a8 telescope focus move 4800.00000
Now Moving secondary to -20 microns
..... focus = 4800.00000
... additional focus exposure finished...
WIYN command - 65a9 telescope focus move 4780.00000
Now Moving secondary to -20 microns
..... focus = 4780.00000
... additional focus exposure finished...
WIYN command - 65aa telescope focus move 4760.00000
Now Moving secondary to -20 microns
\dots focus = 4760.00000
...additional focus exposure finished...
WIYN command - 65ab telescope focus move 4740.00000
Now Moving secondary to -20 microns
..... focus = 4740.00000
REMINDER: The double space marks the beginning of the sequence!
```

Figure 8: A focus run centered at 4800 and step size -20

#### **1.2.** Selecting a guide star

Select a fairly bright star (m<sub>v</sub> between 10-15)near you object of interest. Try to make sure that the star you chose is not variable [why?]. Type *mscexamine* on the IRAF

Data Reduction Window. The cursor turns to blink on the Ximtool window. Position the cursor on the star and

type **a** to get its coordinate written on the data reduction window. To get the error sensor coordinates from CCD coordinates (obtained from mscexam), one needs to go to the IRAF Data Reduction Window, or open a new IRAF xgterm on *Navajo* and type the following:

#### cl> immatch

#### cl> lpar geoxytran

The parameters for geoxytran should look like

| input =                    | "STDIN"          | Input coordinate files to be transformed         |
|----------------------------|------------------|--------------------------------------------------|
| output =                   | "STDOUT"         | Output transformed coordinate files              |
| database =                 | "ES CCD trans.f: | it" The GEOMAP database file                     |
| transforms =               | "ES CCD trans.da | at" Names of the coordinate transforms in the da |
| (geometry =                | "geometric")     | Transformation type (linear,geometric)           |
| (xref =                    | INDEF)           | X input origin in reference units                |
| (yref =                    | INDEF)           | Y input origin in reference units                |
| (xmag =                    | INDEF)           | X scale in output units per reference unit       |
| (ymag =                    | INDEF)           | Y scale in output units per reference unit       |
| (xrotation =               | INDEF)           | X axis rotation in degrees                       |
| (yrotation =               | INDEF)           | Y axis rotation in degrees                       |
| (xout =                    | INDEF)           | X output origin in output units                  |
| (yout =                    | INDEF)           | Y output origin in output units                  |
| (xshift =                  | INDEF)           | X origin shift in output units                   |
| (yshift =                  | INDEF)           | Y origin shift in output units                   |
| (xcolumn =                 | 1)               | Input column containing the x coordinate         |
| (ycolumn =                 | 2)               | Input column containing the y coordinate         |
| (calctype =                | "real")          | Data type for evaluation coordinates             |
| (xformat =                 | "")              | Output format of the x coordinate                |
| (yformat =                 | "")              | Output format of the y coordinate                |
| <pre>(min_sigdigit =</pre> | 7)               | Minimum precision of output x and y coordinates  |
| (mode =                    | "ql")            |                                                  |

Run **geoxytran** and input the CCD coordinates to get Error Sensor coordinates. Set the coordinates in xyManVI and "go" there. The counts in each APD should rise as the error sensor gets to the star. The counts may not be balanced in each APD to begin with, but as long as you are getting a good number of counts in at least one APD, you are fine because once you close the loop it will center the star properly and the counts will balance. However even after taking the error sensor to the right coordinates if you don't get substantial number of counts in any APD, you may *jog* the error sensor around in steps of 100 units (50 microns physically) to get to the star. This may happen rarely if the calibration file hasn't been updated recently or there is a slight error in the calibration file (Appendix B discusses how the calibration is done).

#### 1.3. Closing the "loop"

#### 1.3.1. Setting Parameters: Dos and Don'ts

The control parameters are set from the wttmControlVI panel. Fig.1 shows the panel with some typical values used for the parameters used. All the parameters can be changed any time (however you better not change parameters while in the middle of a science exposure). To change any parameter, first change its value in the box, then hit *Stop Acquisition* followed by *Set Parameters*. Then you are ready to *Start Acquisition* again.

# **1.3.2.** Selecting a frequency

Generally an APD/DIO frequency of 200 Hz is a good point to start once you are at the star. Try to bring the APD counts somewhere between 20-40 for each APD. Increasing the APD/DIO frequency will reduce counts and vice-versa. APD/DIO update rate of 10-20 Hz should be good for most purposes (our eyes hardly notices anything faster, so increasing this wouldn't help much !).

# 1.3.3. Selecting a gain

At low frequencies you will need a larger value of gain to correct for image motion. Keeping X and Y milligains to 50 for APD/DIO frequency around 50-200 HZ is reasonable. For higher frequencies a lower value of 10 or 5 should be good. Similarly if the seeing is not very good (say ~1 arcsec or higher), the Z milligain should be high (around 1000). When the seeing is quite good (0.6 arcsec or lower), even a value of ~500 should be good.

# 1.3.4. Telescope Guiding

Usually the guiding in WIYN is done by choosing a guide star nearby the field and the autoguider tracks the star. However for WTTM we don't need any extra autoguiding, our star chosen above for doing the tip-tilt correction itself acts as a guide star. A *Guider Interval* of 5 seconds is should be enough under most circumstances. So after closing the X,Y and Z loops and before setting the focus interval to a non-zero value one must ask the telescope operator to make sure the autoguiding is off. Once operating WTTM itself will take care of that.

# 1.4. Final Focussing

Once the gains are set (i.e. feedback loop is closed for motion on the focal plane and any image motion on the focal plane is annulled) for the guide star, and the star is reasonably close to focus, the observer should take another focus sequence with small increments (10 or even 5 step increment). Since WTTM tries to extract the maximum seeing, it is crucial to focus it very accurately before starting. Request the operator to go to the best focus, wait for about half-a-minute (for WTTM to know its reference focus, from where it starts calculating the focus signals)and then lock the focus (for updating only by WTTM) by the command

wiyn-wttm> wszl -l1 [1 locks, 0 unlocks]

Set the Z milligain and then hit 'Start acquisition'.

# 1.4.1. Closed Loop Focus Control

Setting a focus interval of ~30s is seen to be good for most purposes under reasonable seeing (0.7-1.0 arcsec). For worse seeing you may decrease it and vice-versa. How-ever until the focus is locked the updates will not be carried out [I am not sure it works exactly this way, but I think so, correct if I am wrong]. WIYN has an autofocussing option too, generally operated by the telescope operator. But when you are using WTTM you would like WTTM to make any focus corrections for you, so ask the operator to turn the autofocus off while you are using WTTM.

#### 1.5. Starting a science exposure

Once the tip-tilt is working good, it is now time to go back to *Navajo* and take science exposures. The only command you really need is **observe**. [give full description or refer to MIMO manual ? when to take dflats, zeros ? if different filters are used for the same field do you unlock the focussing, do another focus seq. and then lock again ?]

#### 1.6. Monitoring System Performance: What to look for

#### 1.6.1. Tip-tilt Performance

If the tip-tilt is working properly, you should get decent number of counts in each APDs. The counts in all the APDs should be nearly balanced. The *errors* for all three X,Y and Z axes should be scattered randomly, close to zero. Any increasing/decreasing trend in time points towards something going wrong. Usually we look at the "Raw APD errors" rather than the "Accumulated" errors because the accumulated errors average over an interval of time, whereas raw errors are snapshots of errors in the APDs taken after fixed time interval.

#### 1.6.2. Guiding

The guide signals also should be small and randomly scattered around zero. Any observed trend points towards the fact that either the APDs lost the star (the counts should go down in wttmGetTaskValuesVI panel), maybe due to clouds, or the image motion is too large to compensate for (try increasing the X and Y milligains and reducing APD/DIO frequency).

#### 1.6.3. Focus

As intuitively expected, the values of the focus signal sent to the telescope should also be small and randomly scattered around zero when the focussing is working properly.

#### 1.7. Shutting the system down

Once you are done with a particular field and want to move to another field, first open the loop by setting the gains to 0. Then unlock the focus with the command

#### wiyn-wttm> wszl -10

Now you are ready to request the telescope operator to move to your next field. After getting to the next field, repeat from Sec. 4.2.1.

When you are done using WTTM for the night, power the APDs off by

# wiyn-wttm> wttm\_pwr apd off

You may want to shut the software down by issuing the command

## wiyn-wttm> wlv stop

This will close all the GUIs pertaining to ccontrolling WTTM except xyManVI (remember we started it separately ?). To close xyManVI, click the STOP buttom, then go to File menu and choose 'Quit'.

# 2. Data Reduction

# 3. Saving the data

Right now the DAT tape drive is mounted on *Sand*. So the observer has to ftp all his data to *Sand*. Both Exabytes and DATs are available. These are mta for the Exabyte drive, and mtb is the DAT drive. The DAT supports DDS-4 densities (20 Gbytes per tape). The DAT on sand is internal to the tower box while the Exabyte is external. Because of the multiextension format of WTTM data (although actually it is only a single CCD with one amplifier), you must use the IRAF **mscwfits** and **mscrfits** commands. Do a

# cl>allocate mtb from *Sand*.

The parameters for **mscwfits** are shown in Figure #. In order to check to see what is on the tape, you can list the titles quite easily. Simply do a

# cl>mscrfits mtb 1-999 list+ short+ original+

to see what's there. To direct this output into a file, you can add a **> tapelist** to the end, and then you can print that list on the lineprinter by a simple **lprint tapelist**.

NOTE: If you do write additional files to an ``old tape" (one containing useful data but which had previously been removed from the drive), make certain that the software (IRAF and Unix) is aware that the tape has been rewound before starting to write to the tape----or your old data may be overwritten! To safeguard against this possibility we suggest that you ALWAYS swap tapes by first:

# cl>deallocate mtb (or mta)

Physically swap tapes

# cl>allocate mtb (or mta)

# Safe Taping

We recommend the following ``safe taping" procedures.

1. Each night write data to tape.

2. Read the tape using **cl>mscrfits mtb list+** to substantiate everything is there.

3. Deallocate the drive, remove the tape, and stick it under your pillow.

4. Make a second copy of your tape. (This tape could be an accumulative copy of the

data throughout your run.) Check this tape with mscrfits!

5. Only now delete the data from disk if necessary.

#### Save-the-Bits!

All data taken at WIYN (and the other Kitt Peak telescopes) are automatically saved to tape. Extracting a night's worth of data from these tapes is laborious and labor- intensive, and we strongly emphasize the need for the ``safe taping'' procedures above. But if you ever do need to recover a night's worth of data, take heart! You can send email to kpno@noao.edu .

### Writing CDROMs

You can also take your data home on CDs, but be forewarned that you will need about 4-5 CDs per night of observing. They hold only about 650 Mbytes of data. Instructions for writing CDROMs can be found at: <u>http://claret.kpno.noao.edu/wiyn/cd write.html</u>. Note that you should use the CD writer on sand rather than pearl; otherwise the instructions should work. You can then check the CDs by placing them in the CD reader on sand and displaying from the directory /mnt/cdrom.

#### 4. Issues about Astrometry and Photometry

### Appendix A; Recognizing when things go wrong and what to do

#### Appendix B: Calibrating the CCD - Error Sensor Coordinates

The CCD- Error Sensor Coordinates are calibrated by uniformly illuminating (the lights for dome flats are good) an array of 5 x 5 pinholes, each of 5u dia., placed at the Nasmyth focus of WIYN. The CCD position of each pinhole was noted by briefly exposing the chip. Then their corresponding positions on the Error Sensor were found by putting the tip-tilt correction on and *jogging* around (see the xyManVI GUI) till the x and y tilts were effectively nulled out. This procedure shouldn't be required unless there is any physical disturbance to the WTTM unit. However it might be a good to check this calibration from time to time in order to make sure everything is fine. As a starting point for a calibration run, use the earlier input coordinate file (es\_trans.dat) to assess the Error Sensor coordinate for a given CCD coordinate. Remember to open the loop (set X and Y milligain to zero) before moving from one pinhole to another.

As the keen observer has surely noted ,the CCD chip has 2048 x 2500 pixels whereas the XY Error Sensor scale ranges from 0 to 80,000 in either directions (as seen in the xyManVI window). Actually the transformation from CCD coordinates to Error Sensor coordinates is not just linear but has higher order terms it. However this calibration is already done beforehand and the user doesn't have to worry about it. However the user must supply the error sensor coordinates of the star he/she wishes to use as a guide star.

The most recent data file for calibration file is es\_trans.dat [where these files are? there should be a common repository for these files]. The transformation from CCD to Error Sensor coordinates is done by the "geomap" task in the IRAF "immatch" package. An lpar on geomap should look like the following:

| input =        | "es trans.dat" | The input coordinate files              |
|----------------|----------------|-----------------------------------------|
| database =     | "es_trans.fit" | The output database file                |
| xmin =         | INDEF          | Minimum x reference coordinate value    |
| xmax =         | INDEF          | Maximum x reference coordinate value    |
| ymin =         | INDEF          | Minimum y reference coordinate value    |
| ymax =         | INDEF          | Maximum y reference coordinate value    |
| (transforms =  | "es_trans")    | The output transform records names      |
| (results =     |                | The optional results summary files      |
| (fitgeometry = | "general")     | Fitting geometry                        |
| (function =    | "polynomial")  | Surface type                            |
| (xxorder =     | 4)             | Order of x fit in x                     |
| (xyorder =     | 4)             | Order of x fit in y                     |
| (xxterms =     | "half")        | X fit cross terms type                  |
| (yxorder =     | 4)             | Order of y fit in x                     |
| (yyorder =     | 4)             | Order of y fit in y                     |
| (yxterms =     | "half")        | Y fit cross terms type                  |
| (reject =      | INDEF)         | Rejection limit in sigma units          |
| (calctype =    | "real")        | Computation type                        |
| (verbose =     | yes)           | Print messages about progress of task ? |
| (interactive = | yes)           | Fit transformation interactively ?      |
| (graphics =    | "stdgraph")    | Default graphics device                 |
| (cursor =      |                | Graphics cursor                         |
| (mode =        | "ql")          |                                         |

Then the "geoxy" task could be used to find the Error Sensor coordinates for a given pair of CCD coordinates.